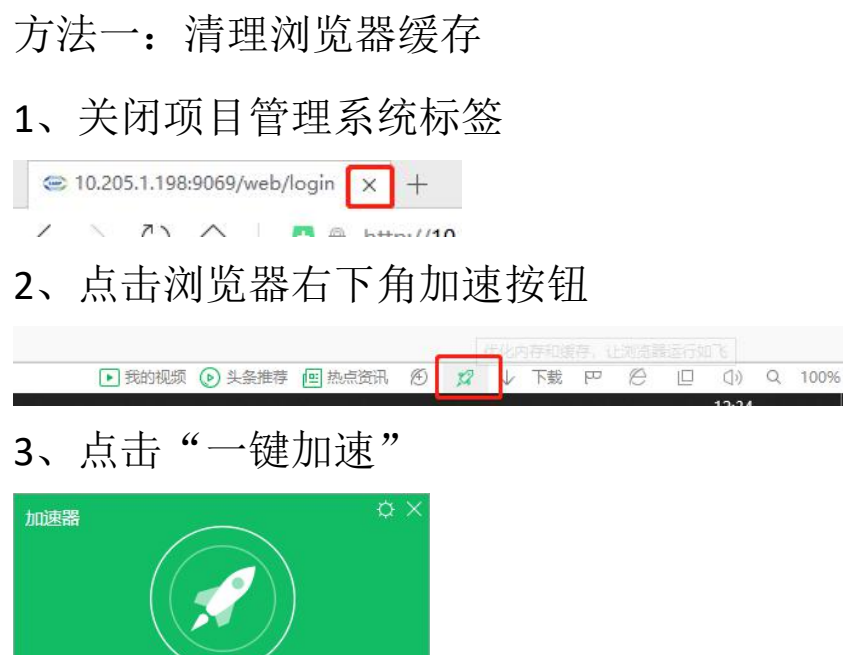

12.24

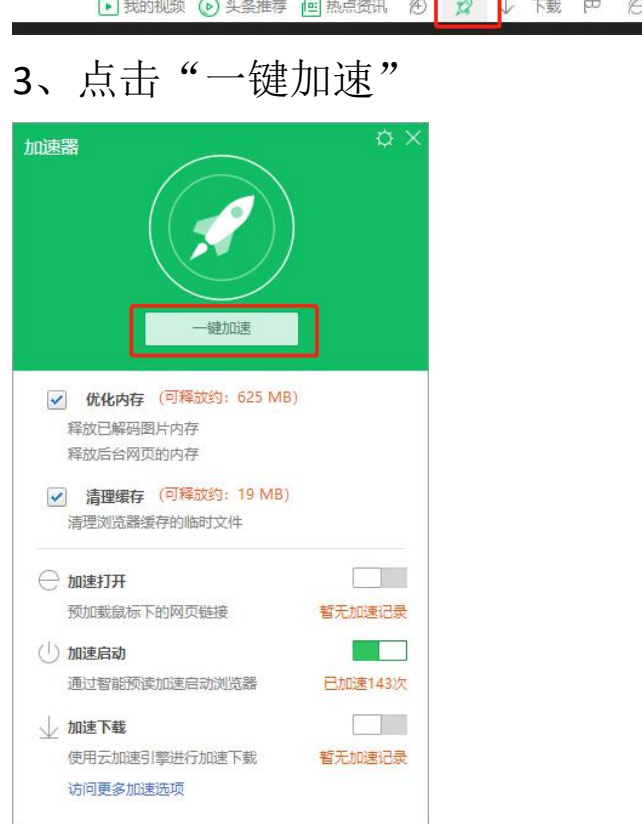

## 4、点击"深度清理"

| 加速器                     | φ×           |
|-------------------------|--------------|
| ✓已加速,提速34%!             |              |
| ~<br>本次共释放内存 485.66 MB  |              |
| 清理缓存 19.34 MB           |              |
| 返回 深度清理                 |              |
| ✔ 优化内存 (已释放: 485.66 MB) |              |
| 释放已解码图片内存               |              |
| 释放后台网页的内存               |              |
| ✓ 清理缓存 (已释放: 19.34 MB)  |              |
| 清理浏览器缓存的临时文件            |              |
| ○ 加速打开                  |              |
| 预加载鼠标下的网页链接 暂无加         | u速记录         |
| (山) 加速启动                |              |
| 通过智能预读加速启动浏览器 已加        | <u>東143次</u> |
| 业 加速下载                  |              |
| 使用云加速引擎进行加速下载 暂无加       | 1速记录         |
| 访问更多加速选项                |              |

5、按下图所示勾选清理项,点击"立即清理"

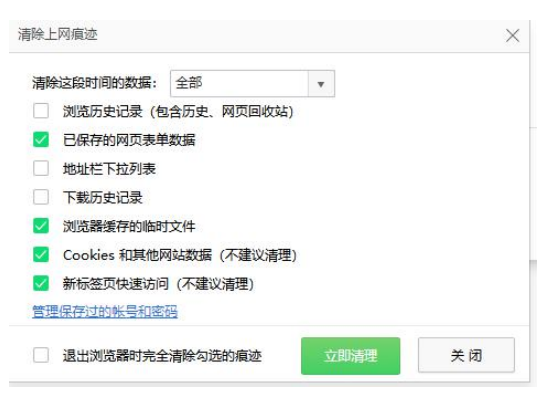

## 6、重启浏览器

方法二: 使用"无痕模式"

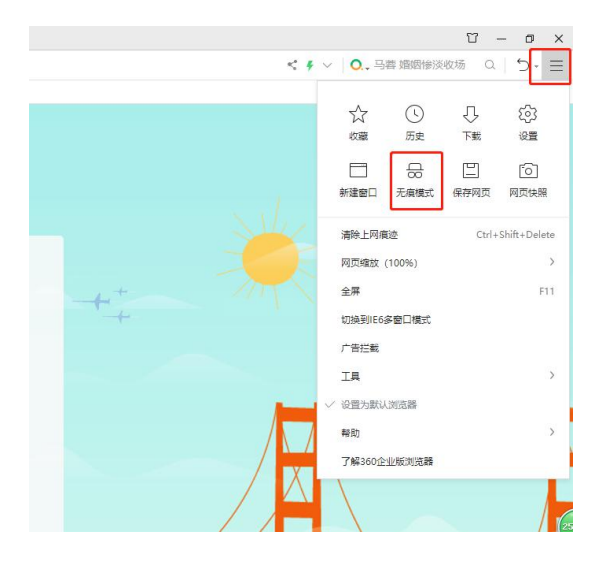